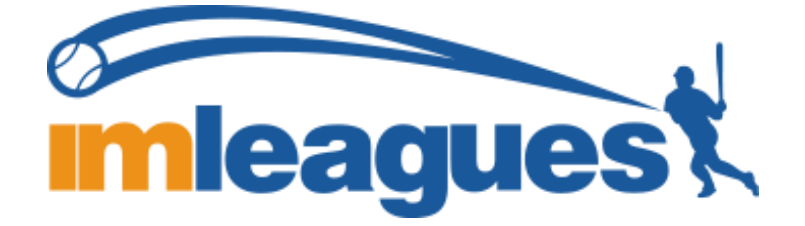

All participants will be required to create an account on **IMLeagues.com**. Please note that IMLeagues also offers a completely free mobile app called "IMLeagues" available for FREE in both app stores.

<u>To create an **IMLeagues** account:</u> \*\*Note\*\* IMLeagues offers a <u>live support button</u> in the bottom right corner of all pages, please use this button if you encounter any difficulties.

- Go to <u>www.imleagues.com/YOUR SCHOOL/Registration</u> OR Go to www.imleagues.com and click Sign Up
- 2. Enter your information, and use your School email if applicable (@YOURSCHOOL.edu) and submit.
- 3. You will be sent an activation email, click the link in the email to login and activate your IMLeagues account.
- 4. You should be automatically joined to your school If not you can search schools by clicking the "Schools" link

## How to sign up for a facility reservation

- 1. Log in to your **IMLeagues.com** account.
- 2. Click onto the Reservation page in the top banner section (located right below the name of the school)
- 3. You can easily access your Reservation home page by going to: www.imleagues.com/NETWORKID/Reservation
- 4. The current reservations will be displayed on the calendar, use the filters to find the reservation you wish to join.
- 5. Click onto the individual session you want to sign up for, and then click the green "sign up" button on that page.